## Fiche 16 – Tracer une droite parallèle à une autre droite

Placer la souris sur l'icône :

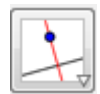

Le menu déroulant suivant apparaît :

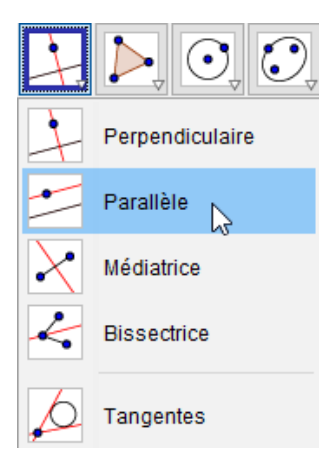

- Cliquer sur « Droite parallèle ».
- Cliquer sur le point par lequel la droite que l'on veut tracer doit passer.
- Cliquer sur la droite qui doit être parallèle à la droite que l'on veut tracer.